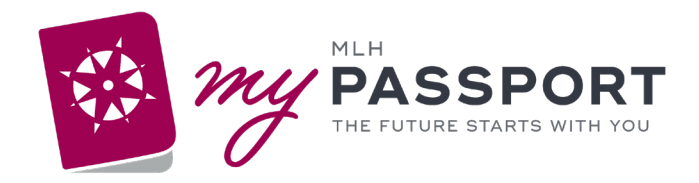

# Epic Secure Chat/Haiku Setup

# **Epic Secure Chat is Methodist Le Bonheur Healthcare's approved secure texting platform for Personal Health Information.**

Haiku is a mobile app designed to improve productivity by letting physicians perform key workflows on the go. Haiku can be used with Apple iPhone® and Android smartphones.

## Signing into a Provider Care Team

To provide effective communication across teams while caring for your patient, it is highly recommended that you assign a **Telephone** or **Pager number** when you **sign into your shift**.

Your contact number is then displayed in the patient's **Treatment Team** activity and is visible so your colleagues can reach you regarding your patients care.

When you log in to Epic at the start of your shift add your preferred contact number and specify if it is a **Phone** or **Pager.** 

In addition, by signing into a **Provider Care Team**, you will receive messages sent to that Provider Care Team's **Secure Chat Group**.

| Sign In                                                                                                    |                                    |                         |                                         |                                            |                                 |
|----------------------------------------------------------------------------------------------------|------------------------------------|-------------------------|-----------------------------------------|--------------------------------------------|---------------------------------|
| Start:         ① 11/26/20           End:         1754         ① 11/26/20           Contact #:         Enter # first for free-test           Comment: | 24 🗇<br>24 👶<br>t data Phone Pager |                         |                                         | Role: Fellow //<br>Service: Urgent Care // |                                 |
| Provider Teams (1) Add teams                                                                                                    |                                    |                         |                                         |                                            |                                 |
| LB Cardiology                                                                                                    |                                    |                         |                                         | 2 Patients Selected                        | Select all 🗙 😞                  |
| () Primary Team Contact: Sarah                                                                                                    | Parkerson, MD 🔲 Take Over          |                         |                                         |                                            |                                 |
| Patient                                                                                                    | Department / Room-Bed              | MRN Fe                  | ellow                                   | Previously Assigned                        | Override 1st Contact            |
| Phone: Addreyably<br>Jose, Color, 1900004                                                                                                    | GT NEONATAL ICU<br>7-GNICU07       | (of events)             |                                         | Menachem Rimler, MD                        |                                 |
| <ul> <li>Balance, Remoti<br/>Asso, 1994. dependence</li> </ul>                                                                                       | LB CARDIAC CARE UNIT<br>20-L0220   | M                       | egha Jain, MD                           | Menachem Rimler, MD                        |                                 |
| <ul> <li>Verseine, Breige D<br/>Annaly, Smith, McDollahr</li> </ul>                                                                                  | LB CARDIAC CARE UNIT<br>22-L0222   | M                       | egha Jain, MD                           | Menachem Rimler, MD                        |                                 |
| Chaffin, Jackston T<br>Joint, 20 yrs, 17080004                                                                                                    | LB CARDIAC CARE UNIT<br>23-L0223   | M                       | egha Jain, MD                           | Menachem Rimler, MD                        |                                 |
| Mill, Addison<br>Annalis, Spring, Springer                                                                                                    | LB CARDIAC CARE UNIT<br>26-L0226   | Million Million Million | egha Jain, MD<br><mark>) Overlap</mark> | Menachem Rimler, MD; Fai                   |                                 |
| <ul> <li>Wealt, Bylans Jay<br/>Annual 231, Othersty</li> </ul>                                                                                       | LB CARDIAC CARE UNIT<br>27-L0227   | M                       | egha Jain, MD                           | Menachem Rimler, MD                        |                                 |
| <ul> <li>Detech, Balaylay<br/>Main, Proc., 20110201</li> </ul>                                                                                       | LB CARDIAC CARE UNIT<br>28-L0228   | M                       | egha Jain, MD                           | Menachem Rimler, MD                        |                                 |
| team selected. 🕧                                                                                                    |                                    | Take ov                 | ver overlapping prov                    | ider team assignments 🗸 Sign Ir            | n (2 Assignments) 🗙 <u>C</u> an |

 $\ensuremath{\mathbb{C}}$  Methodist Le Bonheur Healthcare | IT – Epic | 12/23/2024 v.1 | IT Training Coordinator: Angel Davis Revision: Original

If you were unable to assign your contact number at the start of your shift, no problem!

Simply select **Sign In** and the activity will open so you can enter your contact number.

| Patient Lists                                      |                                                    |
|----------------------------------------------------|----------------------------------------------------|
| 🖋 E <u>d</u> it List 🔹 🙀 Write Handoff 🖶 Print Han | doff 🖉 Sign In < Sign Out 🕜 Assign Me as Attending |
| My Lists                                           | ☆ LB 02 Cardiac Care Unit 9 Patients               |
| Changing consult list                              |                                                    |

#### **Opting into a Chat Group**

With Opt-In Groups, users can manage their membership themselves and update a variety of settings on the fly, including adding and removing themselves or others from the group.

Follow these steps to adjust settings for Opt-In Groups:

- 1. Click  $\square$  to open the Secure Chat activity.
- 2. At the top of the conversation list, click  $\hat{\Psi}$  to open the group settings.
- 3. Review and update your groups where needed.
  - To add a group to your list of Opt-In Groups, search for and select it using the search field.
  - To remove a group from your list of Opt-In Groups, click **Manage** and then remove it.
  - To join or leave a group, click **In** or **Out**.
    - **In:** You receive new messages and notifications for this individual group. Click **Join All** to apply these settings to all of your groups.
    - **Out:** You do not receive any new messages or notifications. Click **Leave All** to apply these settings to all of your groups.
  - To review more details, including the group's description and members, click the name of a group. From here, you can add users to a group and remove them ("Optout").
- 4. Click **Accept** to save your changes.

#### **Opting out of Secure chat**

- 1. Go to the Secure Chat Activity by clicking on the Chat Box (
- 2. Click on the Three Dots, then on Settings.

| With Staff                           | With Patients |
|--------------------------------------|---------------|
| <ul> <li>❷ Busy ▼ Until ▼</li> </ul> | ··· 💩 🛱       |

3. Ensure that "Automatically update my availability" is unchecked.

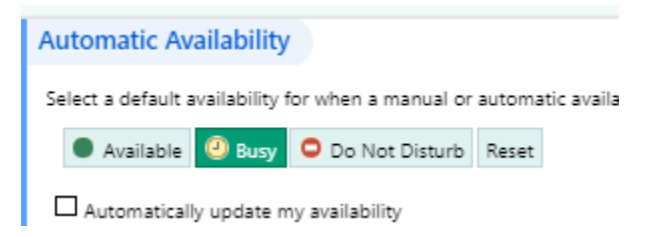

- 4. Change Manual Availability to "Offline".
- 5. Set an Until date in the distant future.
- 6. Complete a message with instructions for contacting you when on service.

| Manual Av  | anability        |                        |                   |          |  |  |
|------------|------------------|------------------------|-------------------|----------|--|--|
| Availab    | e 🕘 Busy         | 🗢 Do Not Disturb       | Offline Res       | et       |  |  |
| Until      | *                |                        |                   |          |  |  |
| 12/31/99   | 7:00 AN          | 1 🕗 1h 2h              | 4h 8h 12          | h        |  |  |
| Message    | ailable by Sec   | ura Chati Diassa callu | me at 001_555_5   |          |  |  |
| ran not av | anable by sec    | are char. Prease can't | ne at 501-555-5.  |          |  |  |
| -          |                  |                        |                   |          |  |  |
| () Once yo | our availability | status expires it won  | 't appear to othe | r users. |  |  |
|            |                  |                        |                   |          |  |  |

### Haiku/Canto

1. Download Haiku (Phone) or Canto (iPad):

In your device App store, or the MLHApps@Work download and install Haiku.

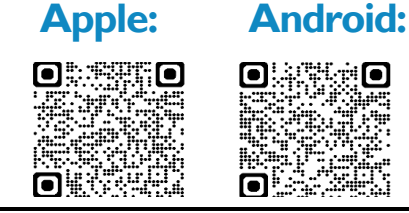

2. **Configure**: Scan the QR code below to connect your device to MLH Epic. You must click the blue link labeled for the app!

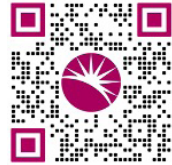

3. **Log In**: Open the app and login as you would for Epic. You must attempt this sign-in before the MLH Epic IT team can approve your access. Tap the label at the top of the login screen to connect to a different organization or instance. You will receive a pop-up stating:

| Login Failure                 |
|-------------------------------|
| rice not yet registered. An   |
| istrator has been notified to |
| activate this device.         |
| OK                            |
|                               |

If you are a Provider for MLH, and do **NOT** utilize MobileIron/Ivanti, scan the QR code below to request an exemption.

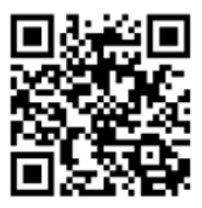

For additional information, contact the Physician Help Desk at 516-3111.